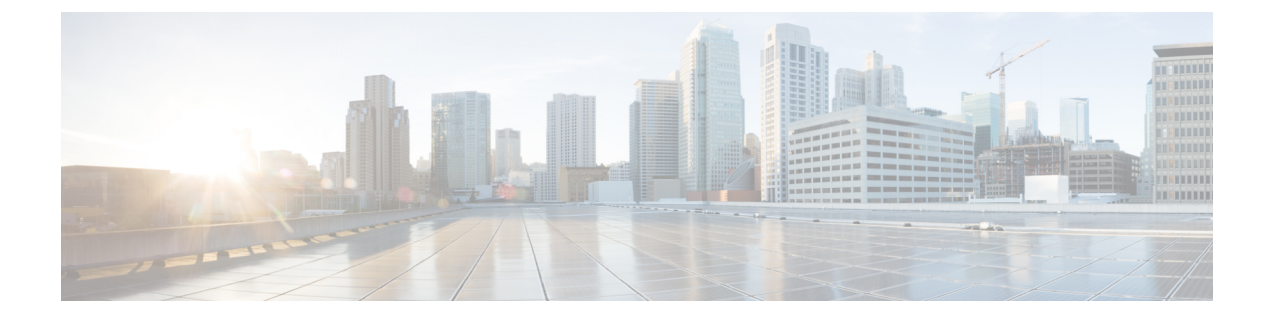

# サイトの追加と削除

- Cisco NDO と APIC の相互運用性のサポート (1ページ)
- Adding Cisco ACI Sites, on page 3
- ・サイトの削除 (5ページ)
- •ファブリック コントローラへの相互起動 (6ページ)

### Cisco NDO と APIC の相互運用性のサポート

Cisco Nexus Dashboard Orchestrator(NDO)では、すべてのサイトで特定のバージョンの APIC を実行する必要はありません。各サイトの APIC クラスタと NDO 自体は、Nexus Dashboard Orchestrator サービスがインストールされている Nexus ダッシュボードにファブリックをオン ボードできる限り、相互に独立してアップグレードし、混合動作モードで実行することができます。そのため、常に Nexus Dashboard Orchestrator の最新リリースにアップグレードしておく ことをお勧めします。

ただし、1つまたは複数のサイトでAPICクラスタをアップグレードする前にNDOをアップグレードするたいNDOの様能の一部が、以前のAPICリリースでまだサポートされていないという状況が生じ得ることに注意してください。この場合、各テンプレートでチェックが実行され、すべての設定済みオプションがターゲットサイトでサポートされていることを確認します。

このチェックは、テンプレートを保存するか、テンプレートを展開するときに実行されます。 テンプレートがすでにサイトに割り当てられている場合、サポートされていない設定オプショ ンは保存されません。テンプレートがまだ割り当てられていない場合は、サイトに割り当てる ことができますが、サイトがサポートしていない設定が含まれている場合は、スキーマを保存 したり展開したりすることはできません。

サポートされていない設定が検出されると、エラーメッセージが表示されます。例: この APIC サイトバージョン<site version>は、NDO ではサポートされていません。この<feature>に必要な最小バージョンは<required-version>以降です。

次の表に、各機能と、それぞれに必要な最小限の APIC リリースを示します。

(注) 次の機能の一部は、以前の Cisco APIC リリースでサポートされていますが、Nexus ダッシュ ボードにオンボードし、このリリースの Nexus Dashboard Orchestrator で管理できる最も古いリ リースは、リリース 4.2(4) です。

| 機能                                          | 最小バージョン     |
|---------------------------------------------|-------------|
| ACIマルチポッドのサポート                              | リリース 4.2(4) |
| サービス グラフ (L4~L7 サービス)                       | リリース 4.2(4) |
| 外部 EPG                                      | リリース 4.2(4) |
| ACI 仮想エッジ VMM のサポート                         | リリース 4.2(4) |
| DHCP Support                                | リリース 4.2(4) |
| 整合性チェッカー                                    | リリース 4.2(4) |
| vzAny                                       | リリース 4.2(4) |
| ホストベースのルーティング                               | リリース 4.2(4) |
| CloudSec 暗号化                                | リリース 4.2(4) |
| レイヤ3マルチキャスト                                 | リリース 4.2(4) |
| OSPF の MD5 認証                               | リリース 4.2(4) |
| EPG 優先グループ                                  | リリース 4.2(4) |
| サイト内 L3Out                                  | リリース 4.2(4) |
| QoS の優先順位                                   | リリース 4.2(4) |
| コントラクト QoS 優先順位                             | リリース 4.2(4) |
| シングル サインオン(SSO)                             | リリース 5.0(1) |
| マルチキャストランデブーポイント(RP)の<br>サポート               | リリース 5.0(1) |
| AWS および Azure サイトのトランジットゲー<br>トウェイ(TGW)サポート | リリース 5.0(1) |
| SR-MPLS サポート                                | リリース 5.0(1) |
| クラウド ロードバランサ 高可用性ポート                        | リリース 5.0(1) |

| 機能                                                                      | 最小バージョン        |
|-------------------------------------------------------------------------|----------------|
| UDR を使用したサービスグラフ(L4-L7 サー<br>ビス)                                        | Release 5.0(2) |
| クラウドでのサードパーティデバイスのサポー<br>ト                                              | Release 5.0(2) |
| クラウドロードバランサのターゲット接続モー<br>ド機能                                            | Release 5.1(1) |
| Express Route 経由で到達可能な非 ACI ネット<br>ワークの Azure でのセキュリティおよびサー<br>ビス挿入サポート | Release 5.1(1) |
| CSR プライベート IP サポート                                                      | Release 5.1(1) |
| Azure のクラウド ネイティブ サービスの ACI<br>ポリシー モデルと自動化の拡張                          | Release 5.1(1) |
| Azure の単一 VNET 内での複数の VRF サポー<br>トによる柔軟なセグメンテーション                       | Release 5.1(1) |
| Azure PaaS および サードパーティ サービスの<br>プライベート リンク自動化                           | Release 5.1(1) |
| ACI-CNI を使用した Azure での OpenShift 4.3<br>IPI                             | Release 5.1(1) |
| クラウド サイト アンダーレイの設定                                                      | リリース 5.2(1)    |

### **Adding Cisco ACI Sites**

This section describes how to add a Cisco APIC or Cloud APIC site using the Nexus Dashboard GUI and then enable that site to be managed by Nexus Dashboard Orchestrator.

#### Before you begin

- If you are adding on-premises ACI site, you must have completed the site-specific configurations in each site's APIC, as described in previous sections in this chapter.
- You must ensure that the site(s) you are adding are running Release 4.2(4) or later.

ステップ1 Log in to the Nexus Dashboard GUI

ステップ2 Add a new site.

| Ŧ                         | cisco Nexus          | cisco Nexus Dashboard |              |                  |                                            | 🕸 🛛 💶       |  |
|---------------------------|----------------------|-----------------------|--------------|------------------|--------------------------------------------|-------------|--|
| Dashboard                 | 0.1                  |                       |              |                  |                                            | -           |  |
| System Overview           | Sites                | Sites                 |              |                  |                                            |             |  |
| 🖶 Sites 👥 🚺               | Filter by attributes |                       |              |                  |                                            | Actions ^   |  |
| Service Catalog           |                      |                       | Connectivity |                  |                                            | 2 Add Site  |  |
| System Resources          | Health Score         | Name                  | Status       | Firmware Version | Services Used                              | Delete Site |  |
| Operations                | V Healthy            | ACI-NEWYORK           | ↑ Up         | 5.1(1h)          | Nexus Insights<br>Multi-Site Orchestration | Open        |  |
| O Infrastructure          | × .                  |                       |              |                  |                                            |             |  |
| <u>⊥</u> ° Administrative | ×.                   |                       |              |                  |                                            |             |  |
|                           |                      |                       |              |                  |                                            |             |  |

- a) From the left navigation menu, select Sites.
- b) In the top right of the main pane, select Actions > Add Site.

#### ステップ3 Provide site information.

| dd Site                                                                                                    | < |
|----------------------------------------------------------------------------------------------------|---|
| Site Type                                                                                                    | Î |
|                                                                                                    |   |
| Site Name *                                                                                                    |   |
| Host Name/ IP Address *                                                                                                    |   |
| User Name •                                                                                                    |   |
| Password *                                                                                                    |   |
| Login Domain                                                                                                    |   |
| In-Band EPG is required for services (e.g. Nexus Insights) that are using In-Band connectivity for data streaming from this site |   |
|                                                                                                    |   |

- a) For **Site Type**, select **ACI** or **Cloud ACI** depending on the type of ACI fabric you are adding.
- b) Provide the controller information.
  - You need to provide the Host Name/IP Address, User Name, and Password. for the APIC controller currently managing your ACI fabrics.
    - **Note** For APIC fabrics, if you will use the site with Nexus Dashboard Orchestrator service only, you can provide either the in-band or out-of-band IP address of the APIC. If you will use the site with Nexus Dashboard Insights as well, you must provide the in-band IP address.
  - For on-premises ACI sites managed by Cisco APIC, if you plan to use this site with Day-2 Operations applications such as Nexus Insights, you must also provide the **In-Band EPG** name used to connect the Nexus Dashboard to the fabric you are adding. Otherwise, if you will use this site with Nexus Dashboard Orchestrator only, you can leave this field blank.

• For cloud ACI sites, Enable Proxy if your cloud site is reachable via a proxy.

Proxy must be already configured in your Nexus Dashboard's cluster settings. If the proxy is reachable via management network, a static management network route must also be added for the proxy IP address. For more information about proxy and route configuration, see Nexus Dashboard User Guide for your release.

c) Click Add to finish adding the site.

At this time, the sites will be available in the Nexus Dashboard, but you still need to enable them for Nexus Dashboard Orchestrator management as described in the following steps.

- ステップ4 Repeat the previous steps for any additional ACI sites.
- ステップ 5 From the Nexus Dashboard's **Service Catalog**, open the Nexus Dashboard Orchestrator service.

You will be automatically logged in using the Nexus Dashboard user's credentials.

ステップ 6 In the Nexus Dashboard Orchestrator GUI, manage the sites.

| Ŧ                      | diade Multi-Site Orchestrator Clus |                           |      |           | ister Status 1/1 🔊 🔅 ( |                          |   |
|------------------------|------------------------------------|---------------------------|------|-----------|------------------------|--------------------------|---|
| Dashboard              |                                    |                           |      |           |                        |                          |   |
| Application Management | Sites                              |                           |      |           |                        |                          |   |
| Operations             |                                    |                           |      |           |                        | e                        | 0 |
| ♂ Infrastructure ∧     | Filter by attributes               |                           |      |           |                        |                          |   |
| System Configuration   | Health                             | Name                      | Туре | Templates | State                  | Controller URL           |   |
| Firmware Management    | NIA                                | Fabric1                   | DCNM | 0         | Unmanaged              | https://10.23.234.161:44 |   |
| Sites 1                |                                    |                           |      | 2         | ÷                      |                          |   |
| Infra Configuration    | NIA                                | Fabric2<br>Site ID: 65002 | DCNM | 0         | Unmanaged              | https://10.23.234.159:44 |   |
| SD-WAN                 |                                    |                           |      |           | Unmanand               |                          |   |
| 🛫 Admin 🔍              | NA                                 | Fabric3<br>Site ID: 65003 | DCNM | 0         | Unmanaged              | https://10.23.234.159:44 |   |
|                        |                                    |                           |      | 2 M       | anaged                 |                          |   |
|                        |                                    |                           |      |           | шапаусч                | _                        |   |

- a) From the left navigation menu, select **Infrastructure** > **Sites**.
- b) In the main pane, change the State from Unmanaged to Managed for each fabric that you want the NDO to manage.

## サイトの削除

ここでは、Nexus Dashboard Orchestrator GUI を使用して1つ以上のサイトのサイト管理を無効 にする方法について説明します。サイトは Nexus ダッシュボードに残ります。

#### 始める前に

削除するサイトに関連付けられているすべてのテンプレートが展開されていないことを確認す る必要があります。

ステップ1 Nexus Dashboard Orchestrator GUI を開きます。

Nexus ダッシュボードのサービスカタログからNDOサービスを開きます。Nexus ダッシュボードユーザー のクレデンシャルを使用して自動的にログインします。

- **ステップ2** サイトのアンダーレイ設定を削除します。
  - a) 左側のナビゲーションメニューで、[インフラストラクチャ(Infrastructure)]>[インフラの設定(Infra Configuration)]を選択します。
  - b) メインペインにある [インフラの設定(Configure Infra)]をクリックします。
  - c) 左側のサイドバーで、管理対象から外すサイトを選択します。
  - d) 右側のバーの [オーバレイの設定 (Overlay Configuration)] タブで、[Multi-Site] ノブを無効にします。
  - e) 右側のサイドバーで、[アンダーレイ設定 (Underlay Configuration)] タブを選択します。
  - f) サイトからすべてのアンダーレイ設定を削除します。
  - g) [展開 (Deploy)] をクリックして、アンダーレイとオーバーレイの設定変更をサイトに展開します。
- ステップ3 Nexus Dashboard Orchestrator GUI で、サイトを無効にします。
  - a) 左のナビゲーションメニューから、[インフラストラクチャ(Infrastructure)]>[サイト(Sites)]を選択し ます。
  - b) メインペインで、NDOで管理する各ファブリックの[状態 (State)] を [管理対象 (Managed)] から [非管理 対象 (Unmanaged)] に変更します。
    - (注) サイトが1つ以上の展開済みテンプレートに関連付けられている場合、それらのテンプレートを展開解除するまで、その状態を[非管理対象 (Unmanaged)]に変更することはできません。
- ステップ4 Nexus ダッシュボードからサイトを削除します。

このサイトを管理したり、他のアプリケーションで使用したりする必要がなくなった場合は、Nexus ダッシュボードからもサイトを削除できます。

- (注) この時点で、このサイトは、Nexus Dashboard クラスタにインストールされているどのアプリケー ションでも使用されていてはならないことに注意してください。
- a) NexusダッシュボードGUIの左側のナビゲーションメニューから、[サイト (Sites)] を選択します。
- b) 削除するサイトを1つ以上選択します。
- c) メインペインの右上にある[アクション (Actions)]>[サイトの削除 (Delete Site)]をクリックします。
- d) サイトのログイン情報を入力し、[OK] をクリックします。

Nexus ダッシュボードからサイトが削除されます。

### ファブリック コントローラへの相互起動

Nexus Dashboard Orchestrator は現在、ファブリックのタイプごとに多数の設定オプションをサ ポートしています。追加の多くの設定オプションでは、ファブリックのコントローラに直接ロ グインする必要があります。

NDOの[インフラストラクチャ (Infrastucture)]>[サイト (Sites)]画面から特定のサイトコント ローラのGUIにクロス起動するには、サイトの横にあるアクション(...)メニューを選択し、 ユーザーインターフェイスで [開く (Open)] をクリックします。クロス起動は、ファブリック のアウトオブバンド (OOB) 管理IPで動作することに注意してください。

Nexus Dashboardとファブリックで同じユーザが設定されている場合、Nexus Dashboardユーザ と同じログイン情報を使用して、ファブリックのコントローラに自動的にログインします。一 貫性を保つために、Nexusダッシュボードとファブリック全体で共通のユーザによるリモート 認証を設定することを推奨します。

I

#### ファブリック コントローラへの相互起動